# USB<sup>™</sup> 4K ULTRA HD Webcam

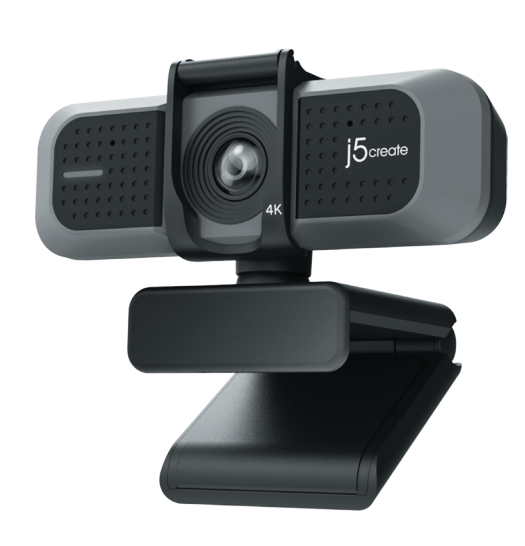

IV/1/430

EN : Quick Installation Guide 警由文・快速安陸手冊 简中文:快速安装手册 日本語: クイックインストールガイド ES: Guía de instalación rápida DE : Kurzinstallationsanleitung

FR: Guide d'installation rapide NL : Snelle installatiegids IT : Guida rapida all' installazione PT : Guia de instalação rápida SV: Snabbinstallationsguide RU: Руковолство по быстрой установке

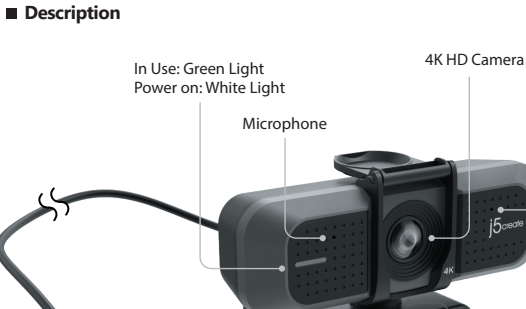

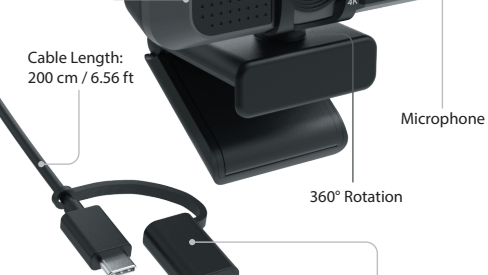

USB-C<sup>®</sup> / USB<sup>™</sup> Type-A

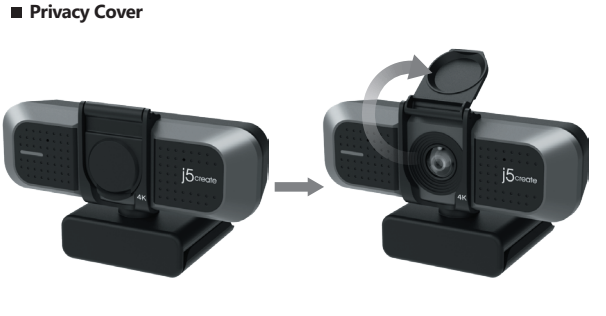

Product Dimensions : 10.6(W) x 6.36(D) x 6.46(H) cm

# English

# LED Indicator

# Green: Camera in use White: Powered on

■ Start a video call with your JVU430

Ensure your PC, Mac®, or Chromebook<sup>™</sup> has Internet service, and that both you and the person you need to call are using a video calling application (e.g. Zoom<sup>™</sup>, Microsoft Teams<sup>™</sup>). Select the correct video device and microphone in the settings menu in the video calling application.

- 1. The JVU430 provides Ultra HD 4K video calling, with a minimum of 8 Mbps
- upload speed. 2. 4K calling may be affected by available network bandwidth, CPU speed,
- type of video calling application, etc. 3. Wide Compatibility: Zoom™, Facebook™ Messenger, Skype™, Microsoft Teams™, Google™ Hangouts™, etc.
- For Windows® 10
- Go to Start > Settings > Privacy > Camera/Microphone
   Choose your preferred settings to allow apps to access your camera and
- microphone. 3. Turn on your camera and microphone from within the settings of your video calling application.

# Privacy settings for macOS®

- 1. On your Mac<sup>®</sup> choose the Apple<sup>®</sup> menu > System Preferences, click Security & Privacy, then click Privacy.
   Select Camera/Microphone.
   Select the checkbox next to an app to allow it to access the camera and
- uncophone. Deselect the checkbox to turn off access the tamp if you turn off access for an app, you will be asked to turn it on again the next time that app tries to use your camera or microphone.

# Special Notes

1. To prevent & eliminate microphone/audio feedback, the recommended distance between the microphone and the speaker is 5 to 10 ft. depending on the space and layout of your area. 2. Designed with medium to large groups in mind.

Companion App

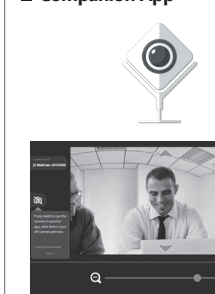

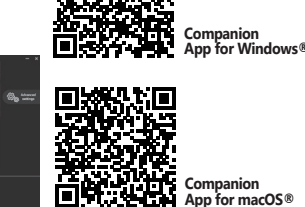

Deutsch

# LED Anzeige

#### Grün: Kamera in Betrieb Weiß: Eingeschalter

Starten Sie einen Videoanruf mit Ihrer JVU430

■ Starten Sie einen Videoanruf mit Ihrer JVU430 Stellen Sie sicher, dass Ihr PC, Mac® oder Chromebook™ über einen Internetanschluss verfügt und dass sowohl Sie als auch die Person, die Sie anrufen möchten, eine Videogesprächsanwendung (z. B. Zoom™, Microsoft Teams™) verwenden. Wählen Sie das richtige Videogerät und Mikrofon im Einstellungsmenü der Videogesprächsanwendung aus.

- Einsteilungsmehn der Videogesprächsamwendung aus. 1. Die JVU430 bietet Ultra HD 4k-Videogespräche, mit einer Upload-Geschwindigkeit von mindestens 8 Megabit. 2. 4k-Anrufe können von der verfügbaren Netzwerkbandbreite, der CPU-Geschwindigkeit, der Art der Videogesprächsanwendung usw. beeinflusst werden. 3. Breite kompatibilität Zoom™, Facebook™ Messenger, Skype™, Microsoft

Breite Kompatibilität: Zoom<sup>-,,</sup> Facebook<sup>--</sup> Messenger, Skype<sup>--,</sup>, Microsott Team<sup>SM</sup>, Google<sup>BM</sup> Hangouts<sup>-M</sup>, etc.
 Für Windows<sup>®</sup> 10
 Gehen Sie zu Start > Einstellungen > Datenschutz > Kamera/Mikrofon
 Wählen Sie Ihre bevorzugten Einstellungen, um Apps den Zugriff auf Ihre Kamera und Ihr Mikrofon zu erlauben.
 Schalten Sie Ihre Kamera und Ihr Mikrofon innerhalb der Einstellungen

Schalten Sie Ihre Kamera und Ihr Mikrofon innerhalb der Einstellungen Ihrer Videogesprächsanwendung ein.
 Datenschutzeinstellungen für macOS®
 Wählen Sie auf Ihrem Mac® das Menü Apple® > Systemeinstellungen, klicken Sie auf Sicherheit & Datenschutz und dann auf Datenschutz.
 Wählen Sie Kamera/Mikrofon.
 Aktivieren Sie das Kontrollkästchen neben einer App, um ihr den Zugriff auf die Kamera und das Mikrofon zu erlauben. Deaktivieren Sie das Kontrollkästchen, um den Zugriff für diese App zu deaktivieren. Wenn Sie den Zugriff für eine App deaktivieren, werden Sie aufgefordert, es wieder einzuschalten, wenn diese App das nächste Mal versucht, Ihre Kamera oder Ihr Mikrofon zu verwenden.

### Besondere Hinweise

- Um Mikrofon-/Audio-Rückkopplungen zu vermeiden und zu eliminieren, beträgt der empfohlene Abstand zwischen dem Mikrofon und dem Lautsprecher 5 bis 10 Fuß, abhängig von den räumlichen Gegebenheiten und dem Layout Ihres Bereichs.
   Entwickelt für mittlere bis große Gruppen.
- Companion App

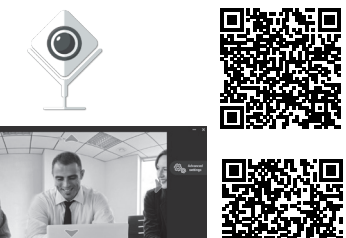

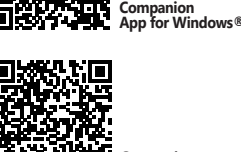

回针头虫 Companion App for macOS®

# Español

# Indicador LED

Verde: Cámara en uso

# Blanco: Encendido

Iniciar una videollamada con su JVU430

Asegúrense de que su PC, Mac® o Chromebook™ tenga servicio de Internet y de que tanto usted como la persona a la que necesita llamar estén usando una aplicación de videollamadas (por ejemplo, Zoom™, Microsoft Teams™, etc.). Seleccione el dispositivo de video y el micrófono correctos en el menú de configuración de la aplicación de videollamadas.

- . Su JVU430 ofrece videollamadas de 4K. Para conseguir un rendimiento óptimo,
- n so 1904-so otnos que disponga de una velocidad de carga minima de 8 Mbps. 2. Las llamadas de 4K pueden verse afectadas por el ancho de banda de red disponible, la velocidad de la CPU, el tipo de aplicación de video llamada, etc. 3. Amplia compatibilidad: Zoom<sup>™</sup>, Facebook<sup>™</sup> Messenger, Skype<sup>™</sup>, Microsoft Teams<sup>™</sup>, Google<sup>™</sup> Hangouts<sup>™</sup>, etc.
- Para Windows® 10

- Vaya a Inicio > Configuración > Privacidad > Cámara/Micrófono.
   Elija su configuración preferida para permitir que las aplicaciones accedan a la cámara y al micrófono
- 3. Encienda la cámara y el micrófono desde la configuración de su aplicación de videollamadas.

## Configuración de privacidad para macOS®

- 1. En su Mac®, elija el menú Apple® > Preferencias del Sistema, haga clic en Seguridad y privacidad y, a continuación, haga clic en Privacidad. 2. Seleccione la cámara/micrófono.
- 2. Seleccione la casilla junito a una aplicación para permitirla acceder a la cámara y al micrófono. Anule la selección de la casilla para desactivar el acceso a esa aplicación. Si desactiva el acceso a una aplicación, se le pedirá que lo vuelva a activar la próxima vez que la aplicación intente usar su cámara o el micrófono.

# Notas especiales

- 1. Para evitar y eliminar la retroalimentación del audio y del micrófono, la distancia recomendada entre el micrófono y el altavoz es de 1,5 a 3 metros (5 a 10 pies), dependiendo del espacio y la distribución de su área.
- señado pensando en grupos medianos a grandes. Aplicación complementaria

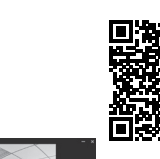

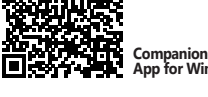

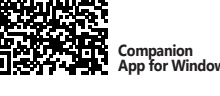

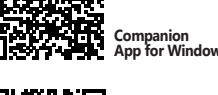

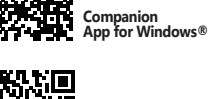

App for macOS®

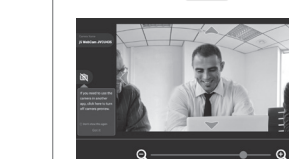

Application compagnon

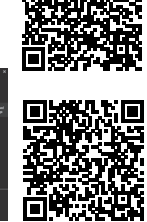

# Italiano

# Indicatore LED

Verde: Fotocamera in uso Bianco: Acceso

- Avvio di una videochiamata con JVU430 Assicurarsi che PC, Mac® o Chromebook™ disponga di un servizio Internet e che l'utente e la persona con cui si comunica utilizzino un'applicazione di videochiamata (ad esempio, Zoom™, Microsoft Teams™, ecc.) Selezionare il dispositivo video e il microfono corretti nel menu delle impostazioni dell'applicazione di videochiamata.
- dei applicazione di videochiamata 4K. Per prestazioni ottimali, si consiglia una velocità di caricamento minima di 8 Mbps.
   La chiamata 4K, può essere influenzata dalla larghezza di banda di rete disponibile, dalla velocità della CPU, dal tipo di applicazione di
- videochiamata, ecc. . Compatibilità Wide: Zoom™, Facebook™ Messenger, Skype™, Microsoft Teams™, Google™ Hangouts™, ecc.
- Per Windows® 10

- Andare su Start > Impostazioni > Privacy > Videocamera/Microfono
   Scegliere l'impostazione predefinita per consentire alle app di accedere a videocamera e microfono.
- 3. Accendere videocamera e microfono dalle impostazioni dell'applicazione di videochiamata

Impostazioni sulla privacy per macOS® 1. Su Mac®, selezionare il menu Apple® > Preferenze di Sistema, fare clic su Sicurezza e Privacy, quindi fare clic su Privacy. 2. Selezionare Videocamera/Microfono.

- 3. Selezionare la casella di controllo accanto a un'app per consentirle di accedere a videocamera e microfono. Deselezionare la casella di controllo per disattivare l'accesso per quell'app. Se si disattiva l'accesso per un'app, verra richiesto di riattivario la prossima volta che l'app tenta di utilizzare
- eocamera o microfono Note speciali
- 1. Per prevenire ed eliminare il feedback microfono/audio, la distanza consigliata tra il microfono e l'altoparlante è da 5 a 10 ft, a seconda dello spazio e della disposizione della propria area.

### 2. Progettato per gruppi medio-grandi Companion App

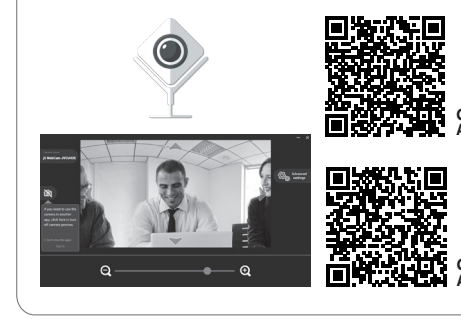

# Francais

# Indicateur LED

Pour Windows® 10

A Noter

Vert: Appareil photo en cours d'utilisation Blanc: Allumé

# ■ Démarter un appel vidéo avec votre JVU430 Assurez-vous que votre PC, Mac® ou Chromebook™ est connecté à un service Internet, et que vous et la personne que vous appelez utilisez tout les deux une application d'appel vidéo (p. ex. Zoom™, Microsoft Teams™, etc.). Sélectionnez le bon appareil vidéo et le bon microphone dans les paramètres de l'application d'appel vidéo 1 Le IVII430 permet de faire des appels vidéo en 4V. Pour des performantes

Companion App for macOS®

1. Le JVU430 permet de faire des appels vidéo en 4K. Pour des performances De produce perioritat de la adpessivació en el con de serior interces optimales, nous vous raccommandons d'avoir une vitesse minimum de chargement de 8 Mbps. 2. L'appel 4K peut être affecté par la bande passante disponible, la vitesse du

Lapper Nr. Hype d'application d'appel vidéo, etc.
 Vaste Compatibilité : Zoom\*, Facebook™ Messenger, Skype™, Microsoft Teams\*, Google™ Hangouts\*, etc.

Pour windows® 10 1. Allez dans Démarrer > Paramètres > Confidentialité > Appareil Photo/Microphone 2. Choisissez vos paramètres préférés pour permettre aux applications

Choisister voire appareil photo et microphone.
 Allumez votre appareil photo et votre microphone à partir des paramètres de votre application d'appel vidéo.
 Paramètres de confidentialité pour macOS®

Parametres de connoentiainte pour macOS® 1. Sur votre Mac® choisissez le menu Apple® > Préférences de système, cliquez sur Sécurité et Confidentialité, puis cliquez sur Confidentialité. 2. Sélectionnez Appareil Photo/Microphone. 3. Cochez la case à côté de l'application pour lui permettre d'accéder à l'appareil photo et au microphone. Décochez la case pour désactiver l'accès à cette application. Si vous désactivez l'accès à une application, il vous sera demandé de l'activer à nouveau la prochaine fois que l'application acrei de utilizer votre appareil photo eu microphone. 'application essaie d'utiliser votre appareil photo ou microphone

Pour prévenir et éliminé le feedback microphone/audio, la distance recommandée entre le microphone et le haut-parleur est de 5 à 10 pieds en fonction de l'espace, et de la disposition de la superficie. . Conçu pour des groupes moyens à grands.

Companion App for Windows

App for macOS®

# LED-indicator

Groen: Camera in gebruik Wit: Ingeschakeld

E Start een videogesprek met uw JVU430 Zorg ervoor dat uw PC, Mac® of Chromebook™ internetservice heeft, en zowel u als de persoon die u belt moeten een applicatie voor videobellen gebruiken (bijv. Zoom<sup>™</sup>, Microsoft Teams<sup>™</sup>, enz). Selecteer het juiste videoapparaat en de juiste microfoon in het instellingenmenu in de applicatie voor videobellen.

- Voor viaeooellen.
   De J/U430 biedt 4K-videogesprekken. Voor optimale prestaties raden we aan om een uploadsnelheid van minimaal 8 Mbps te hebben.
   4K-bellen kan worden beïnvloed door de beschikbare netwerkbandbreed-te, CPU-snelheid, type videobellen applicatie, enz.
   Uitgebreide compatibiliteit: Zoom™, Facebook™ Messenger, Skype™, Microsoft Teams™, Google™ Hangouts™, enz.

# Voor Windows® 10

- Ga naar Start > Instellingen > Privacy > Camera/Microfoon
   Kies uw voorkeursinstellingen om apps toegang te verlenen tot uw camera en microfoon.
- en microtoon. 3. Schakel uw camera en microfoon in via de instellingen van uw toepassing voor videobellen.

- Voor Videobellen.
  Privacy-instellingen voor macOS®
  1. Kies op uw Mac® het menu Apple® > Systeemvoorkeuren, klik op Beveiliging en Privacy, en vervolgens op Privacy.
  2. Selecteer Camera/Microfoon.
  3. Selecteer de checkbox naast een app zodat deze de Camera/Microfoon kan gebruiken. Deselecteer de checkbox om toegang voor die app uit te schakelen. Als u de toegang voor een app uitschakelt, wordt u gevraagd deze weer in te schakelen de volgende keer dat die app uw camera of microfoon probeert te gebruiken.

# Speciale opmerkingen

- Om feedback van microfoon/audio te voorkomen en te elimineren, is de aanbevolen afstand tussen de microfoon en de luidspreker 1,5 tot 3 meter, afhankelijk van de indeling van de ruimte. 2. Ontworpen met het oog op middelgrote tot grote groepen

# Companion-app uit

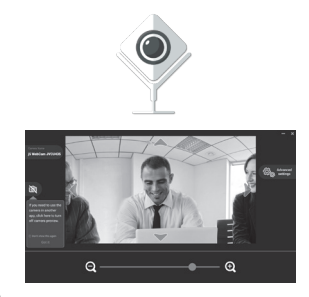

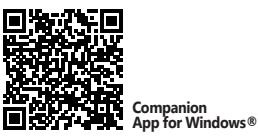

App for macOS®

# Português

### Verde: Câmera em uso Branco: Ligado

# ■ Iniciar uma videochamada com a câmara JVU430

Certifique-se de que o seu PC, Mac® ou Chromebook™ tem acesso à Internet e que tanto você como a pessoa a quem pretende ligar estão a utilizar uma aplicação de videochamadas (ex.: Zoom™, Microsoft Teams™, etc.). Selecione o dispositivo de video e microfone corretos no menu de definições da aplicação de videochamadas.

- 1. A câmara JVU430 permite videochamadas em 4K. Para um desempenho ótimo, recomendamos que tenha uma velocidade de carregamento mínima de 8 Mbps.
- 2. As chamadas em 4K poderão ser afetadas pela largura de banda disponível, a
- 2. As channadas de CPU, o tipo de aplicação de videochamadas, etc. 3. Ampla compatibilidade: Zoom<sup>™</sup>, Facebook<sup>™</sup> Messenger, Skype<sup>™</sup>, Microsoft Teams<sup>™</sup>, Google<sup>™</sup> Hangouts<sup>™</sup>, etc.

LED indicador

- Para Windows® 10 1. Aceda a Iniciar > Definições > Privacidade > Câmara/Microfone 2. Escolha as suas definições preferidas para permitir que as aplicações acedam à câmara e ao microfone. Ative a câmara e o microfone nas definições da aplicação de videochamada.
- Definições de privacidade para macOS®
- Definições de privacidade para macOS® 1. No seu Mac®, escolha o menu Apple® > Preferências do sistema, clique em Segurança e Privacidade e, em seguida, clique em Privacidade. 2. Selecione Cariara/Microfone. 3. Selecione a caixa junto a uma aplicação para permitir que a mesma aceda à câmara e ao microfone. Desmarque a caixa para desativar o acesso para essa aplicação. Se desativar o acesso para uma aplicação, ser-Ine-à pedido para ativar novamente na próxima vez que a aplicação tentar utilizar a câmara ou o microfone. microfone

# Notas especiais

- Para evitar e eliminar o retorno do microfone/áudio, a distância recomendada entre o microfone e o altifalante é de 1,5 a 3 metros, dependendo do espaco e do esquema da área.
- 2. Concebido com grupos médios a grandes em mente

# Aplicativo Companion

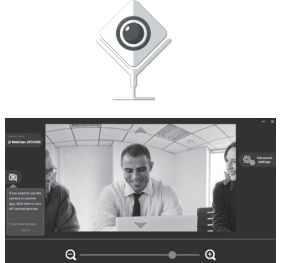

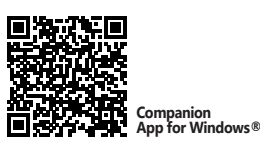

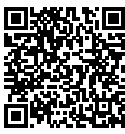

App for macOS®

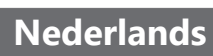

# Svenska

# LED-indikator

Grön: Kamera används Vit: Påslagen

# Starta ett videosamtal med din JVU430

Kontrollera att din dator, Mac® eller Chromebook™ har Internettjänst, och att både du och personen du ringer använder ett videosamtalsprogram (t.ex. Zoom™, Microsoft Teams™ osv.). Välj rätt videoenhet och mikrofon i inställningsmenyn i videosamtalsprogrammet

1. JVU430 erbjuder 4K videosamtal. För optimal prestanda bör man ha minst

8 Mbps uppladdningshastighet. 2. 4K samtal kan påverkas av tillgänglig nätverksbandbredd, CPU-hastighet.

typ av videosamtalsprogram ösv. 3. Stor kompatibilitet: Zoom™, Facebook™ Messenger, Skype™, Microsoft Teams<sup>™</sup>, Google<sup>™</sup> Hangouts<sup>™</sup>, osv

# För Windows® 10

Gå till Start > Inställningar > Sekretess > Kamera/Mikrofon . Välj en inställning för att tillåta att appar får tillgång till din kamera och

Starta kameran och mikrofonen från inställningarna i videosamtalspro-

# Sekretessinställningar för macOS®

 På din Mac® väljer du Apple®-menyn > Systempreferenser, klicka på Säkerhet och sekretess, och klickar därefter på Sekretess. Väli Kamera/Mikrofon.

2. vaij Kamera/Mikrofon.
3. Markera kryssrutan bredvid en app för att ge den tillstånd att komma åt kameran och mikrofonen. Avmarkera kryssrutan för att stänga av åtkomsten till appen. Om du stänger av åtkomsten till en app blir du ombedd att sätta på den igen nästa gång som appen försöker använda kameran eller mikrofone

### Särskilda meddelanden

1. För att förhindra och eliminera mikrofon-/akustisk rundgång är det rekommenderade avståndet mellan mikrofonen och högtalaren drygt 1,5-3,0 m (5-10 ft.) beroende på ytan och utformningen av platsen. 2. Designad med tanke på medelstora till stora grupper

Companion App

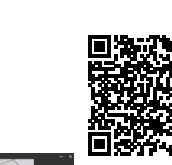

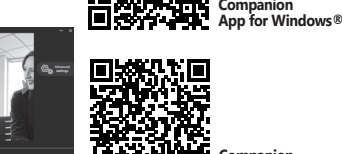

nacOS®

# 繁中文

# ■ LED指示燈

綠色:正在使用相機

# 白色:通電 ■ 用您的JVU430發起視訊通話

確保您的PC,Mac®或Chromebook™具有網路服務,您也需要事先安裝視訊通 話軟體才可與他人進行視訊通話,並在該通話軟體的設定選項中,將視訊設備 和麥克風設定為JVU430°(例如Zoom™,Microsoft Teams™等)

1. JVU430提供4K視頻通話。為了獲得最佳性能,我們建議您使用至少8 Mbps的 上傳速度

2.4K通話可能會受到可用網路頻寬,CPU速度,視頻通話類型的影響。 3. 廣泛的兼容性:適用於 Zoom™, Facebook™ Messenger, Skype™, Microsoft Teams™, Google™ Hangouts™, 等。

# 對於Windows® 10

1 開始>設定>隱私權>相機/麥克風 2. 選擇允許應用程式存取您的相機/麥克風。

3. 打開相機/麥克風

# macOS® 的設定

1. 於螢幕左上角選擇蘋果選單列 >系統偏好設定,點擊「安全性和隱私權」,然後 點擊「隱私權」。

- . 選擇攝影機/麥克風。 3. 勾選您所使用視訊軟體旁邊的選擇框,以允許其使用攝影機/麥克風。取消選 擇框以關閉該軟體的使用權限。如果您關閉某個軟體的使用權限,下次該軟
- 體再次嘗試使用您的攝影機/麥克風時,系統會要求您將其權限打開。

# 特別說明

1. 為了避免回音麥克風產生回音干擾,建議麥克風與喇叭距離應間隔1.5到3公 尺,具體取決於您所在區域的空間和佈局。

2. 此攝影鏡頭建議於中型會議使用。

# ■ 產品 App

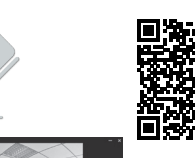

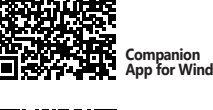

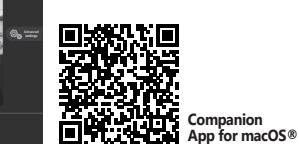

# 日本語

■ LEDインジケータ

#### 緑:使用中のカメラ 白:雷源オン

# ■ JVU430でビデオ通話を開始する

PC、Mac®、またはChromebook™がインターネットに接続済み、ビデオ通話アプリケ ーションをインストールされたことを使用する前にご確認ください。それからアプリケ ーション設定でビデオとマイクデバイスをJVCU435に選択してください。

- 1.JVU435では、4Kビデオ通話を行うことができます。最適な性能を実現するために、ア ップロード速度を8メガビット以上にすることをお勧めします。 2.4Kビデオ通話は、ネットワーク帯域幅、CPU速度、ビデオ通話アプリケーションの種類
- などの影響を受ける可能性があります。 3. 幅広い互換性: Zoom™, Facebook™ Messenger, Skype™, Microsoft Teams™,
- Google<sup>™</sup> Hangouts<sup>™</sup>, など。

# Windows® 10の場合

1.スタート> 設定 > ブライバシー > カメラ/マイク設定に進みます 2.アプリがカメラ/マイクにアクセスできるようにするために、優先設定を選択します。 3.ビデオ通話アプリケーションの設定内からカメラとマイクをオンに切り替えます。

### macOS®のプライバシー設定

mactors Wクンイパンー設定 1. Mac<sup>+</sup>で、Apple<sup>1</sup>メニュー >システム環境設定を選択し、セキュリティとプライバシーをク リックしてから、プライバシーをクリックします。

#### 2.カメラ/マイクを選択します。 3.アプリがカメラおよびマイクにアクセスできるようにするために、アプリの隣のチェック ボックスを選択します。もし使用権限を解除する場合に、チェックボックスを選択解除し

ます。だが、一旦解除すると次回Webカメラを使用する時に再びシステムが権限設定を 求めるメッセージが表示されます。 ■ 特記事項

.ハウリング(鳴音/雑音)を防止および排除するために、マイクとスピーカーの間の推奨 距離は、エリアのスペースとレイアウトによって5~10フィートです。 2.小型から中型規模のミーティングに最適です。

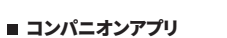

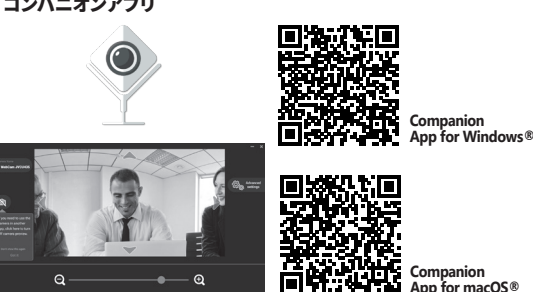

简中文

# ■ LED指示灯

# 绿色:正在使用相机

# 白色: 涌电

# ■ 用您的JVU430发起视频通话

适用于确保您的PC,Mac®或Chromebook™具有网路服务,您也需要事先安装 加闭通话软体才可与他人进行视讯通话,并在该通话软体的设定选项中,将视讯 设备和麦克风设定为JVU430。(例如Zoom™,Microsoft Teams™等) 1. JVU430提供4K视频通话。为了获得最佳性能,我们建议您使用至少8 Mbps的

上传速度。 2.4K通话可能会受到可用网络带宽,CPU速度,视频通话类型的影响等

3.广泛的兼容性:适用于 Zoom™, Facebook™ Messenger, Skype™, Microsoft Teams™, Google™ Hangouts™, 等。

### 对于Windows®10

1. 转到开始>设置>隐私>相机/麦克风。 2. 洗择允许应用访问您的相机/麦克风。 3.打开相机/麦克风

## macOS® 的設定

1.于屏幕左上角选择苹果菜单>系统偏好设置,点击「安全性和隐私」,然后点击 「隐私」。

2. 选择摄影机/麦克风 3. 勾选您所使用视讯软件旁边的选择框,以允许其使用摄像头/麦克风。取消选 择框以关闭该软件的使用权限。如果您关闭某个软件的使用权限,下次该软件 再次尝试使用您的摄像头/麦克风时,系统会要求您将其权限打开。

### ■ 特别说明

1.为了避免回音麦克风产生回音干扰,建议麦克风与喇叭距离应间隔1.5到3米。 2. 此会议摄影镜头专为中型会议设计

### ■ 产品 App

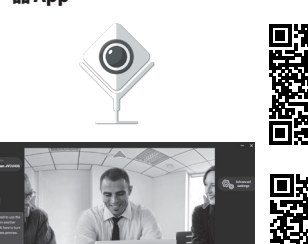

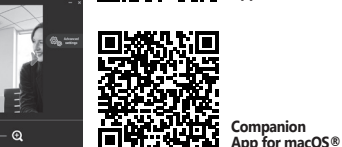

# Русский

# USB<sup>™</sup> 4K Ultra HD веб-камера (JVU430)

### Технические особенности

- 4К HD разрешение 8 Мп с широкоугольным объективом
   Поддержка разрешения 4К@30 FPS и 1080P@60 FPS
   Защитная шторка
- Встроенные двойные микрофоны высокой четкости
- Улучшенное качество изображения при слабом освещении с диафрагмой объектива F/2.0 Совместимость с USB™ 2.0 (500 мА), а также со стандартами UVC 1.1/1.5
- и UAC 1.0
- и UAC 1.0 Поддержка Windows®10 / macOS® / Chrome OS™ Совместимость с Zoom™, Facebook™ Messenger, Skype™, Microsoft Teams™, Goggle™ Hangouts™ и др.
- Пвет черный
- Установка драйвера не требуется

# LED индикатор

Зеленый: камера используется Белый: питание включено

#### Начните видеозвонок с JVU430

Убедитесь, что на вашем ПК, Мас® или Chromebook™ есть доступ к Интернету, и что и вы, и человек, которому вам нужно позвонить, используете приложение для видеозвонков (напр. Zoom™, Microsoft Теать™ и др.). Выберите необходимое видеоустройство и микрофон в меню настроек приложения для видеозвонков.

1. JVU430 обеспечивает видеозвонки в разрешении Ultra HD 4K с

- инимальной скоростью загрузки 8 Мбит/с.
   На качество видеозвонков в разрешении 4К может повлиять пропускная способность сети, скорость процессора, тип видеозвонка, приложение и лр.
- приложение и др. . Совместимость с такими приложениями, как Zoom™, Google™ Hangouts™, Skype™, Microsoft Teams™ и др.

#### Для Windows® 10

- Перейдите в Пуск > Настройки > Конфиденциальность > Камера и Микрофон
- микрофон. 2. Выберите предпочтительные настройки, чтобы разрешить приложениям доступ к вашей камере и микрофону. 3. Включите вашу камеру и микрофон в настройках приложения для
- видеозвонков

Особые примечания

Приложение для веб-камер

Настройки конфиденциальности для macOS® 1. Зайдите в меню Apple® на вашем Mac® > Системные настройки, выберите Безопасность и конфиденциальность, а затем перейдите на вклалку Конфиленциальность 

доступ к камере и микрофону. Уберите флажок, чтобы отключить доступ для этого приложения. Если вы отключите доступ для приложения, вам будет предложено включить его снова в следующий раз, когда это приложение попытается использовать вашу камеру или

. Чтобы предотвратить и устранить эффект акустической обратной связи микрофона или звука, рекомендуется соблюдать расстояние от 1.5 до микрочона или заука, рекомендуется соолюдать расстояние от т.з. 3 м. между микрофоном и динамиком. Данное расстояние может варьироваться в зависимости от свободного пространства и расположения объектов в помещении. Веб-камера разработана для средних и больших помещений.

•This device must accept any interference, including interference that may cause undesired

**REGULATORY COMPLIANCE** 

ICES-003 Issue 6, January 2016 (Updated April 2019).

Operation is subject to the following two conditions

•This device may not cause harmful interference

expressed written permission of the manufacturer.

(i) a copy of the original purchase invoice to verify your warranty

(iv) customer's name, address, and telephone number

LIMITATION OF WARRANTY

WRITTEN, STATUTORY, EXPRESS OR IMPLIED.

LIMITED WARRANTY

(ii) a product serial number

or implied.

ERROR FREE.

WHICH WE ARE RESPONSIBLE.

LIMITATION DESCRIBED ABOVE MAY NOT APPLY TO YOU.

not be exactly as shown in the diagrams.

CONDITION LASTS, SO THIS LIMITATION MAY NOT APPLY TO YOU.

For more information please visit our website at http://www.j5create.com

Для Windows®

简单类型

Windows, Skype, and Microsoft Teams are trademarks of Microsoft Corp., its affiliates or its

respective owners, registered or used in many jurisdictions worldwide. macOS, Mac, and Apple are trademarks of Apple Inc, its affiliates or its respective owners, registered or used in many jurisdictions worldwide. USB and USB-C are trademarks of USB Implementers Forum, Inc, its

affiliates or its respective owners, registered or used in many jurisdictions worldwide. Zoom is a trademark of Zoom Video Communications, Inc., its affiliates or its respective owners, registered or used in many jurisdictions worldwide. Chromebook is a trademark of Google LLC, its affiliates or

its respective owners, registered or used in many jurisdictions worldwide. Facebook is a trademark of Facebook, its affiliates or its respective owners, registered or used in many jurisdictions worldwide. Google and Hangouts are trademarks of Google LLC, its affiliates or its respective owners, registered or used in many jurisdictions worldwide. Other trademarks and trade names

may be used in this document to refer to either the entities claiming the marks and/or names or their products and are the property of their respective owners. All company, product and service

names used are for identification purposes only. Use of these names, logos, and brands does not

imply endorsement. We disclaim any interest in the marks of others

(iii) a description of the problem

operation of the device.

Standard(s): AS/NZS CISPR

FCC

CE

RCM

Disclaimer

This equipment is in compliance with the requirements of the following regulations: EN 55032:2015+AC:2016 Class B, EN 61000-3-2:2014, EN 61000-3-3:2013, EN 55035:2017

Information in this document is subject to change without notice. The manufacturer does not make any representations or warranties (implied or otherwise) regarding the accuracy and completeness of this document and shall in no event be liable for any loss of profit or any commercial damage. including but not limited to special, incidental, consequential, or other damage. No part of this document may be reproduced or transmitted in any form by any means, electronic or mechanical, including photocopying, recording or information recording and retrieval systems without the

iScreate offers a limited 1-year warranty. User's wear & tear damage is not included. The user shall call or email j5create customer service with the defect information of the product and obtain a return authorization number. Users are responsible for one-way return freight cost and we will take care of one-way freight back. In order to obtain a return authorization number, users should have the following information handy when calling or emailing the service team:

i5create does not warrant that the operation of the product will be uninterrupted or error-free iScreate is not responsible for damage arising from failure to follow instructions relating to the product's use. This warranty does not apply to: (a) consumable parts, unless damage has occurred due to a defect in materials or workmanship; (b) cosmetic damage, including but not limited to scratches, dents, and broken plastic on ports; (c) damage caused by use with non-i5create products; (d) damage caused by natural disasters; (e) damage caused by human misuse (lost, accident, abuse, misuse or other external causes); (f) damage caused by operating the product outside the permitted or intended uses described by j5create; (g) damage caused by service (including upgrades and expansions) performed by anyone who is not a representative of j5create or a j5create Authorized Service Provider: (b) a product or part that has been modified to alter functionality or capability without the written permission of j5create; or (i) if any j5create serial number on the product has been removed or defaced. If such a situation occurs, j5create will calculate the cost of materials and repair for your reference. This warranty is given by j5create in lieu of any other warranties expressed

THIS WARRANTY GIVES YOU SPECIFIC LEGAL RIGHTS, AND YOU MAY HAVE OTHER RIGHTS THAT VARY FROM STATE TO STATE (OR BY COUNTRY OR PROVINCE) OTHER THAN AS PERMITTED BY LAW, J5CREATE DOES NOT EXCLUDE, LIMIT OR SUSPEND OTHER RIGHTS YOU MAY HAVE, INCLUDING THOSE THAT MAY ARISE FROM THE NONCONFORMITY OF A SALES CONTRACT. FOR A FULL UNDERSTANDING OF YOUR RIGHTS YOU SHOULD CONSULT THE LAWS OF YOUR COUNTRY. PROVINCE OR STATE. TO THE EXTENT NOT PROHIBITED BY LAW IN YOUR STATE, PROVINCE, ILIRISDICTION OR COLINERY THIS WARRANEY AND THE REMEDIES SET FORTH ARE EXCLUSIVE AND IN LIEU OF ALL OTHER WARRANTIES, REMEDIES AND CONDITIONS, WHETHER ORAL,

ISCREATE'S RESPONSIBILITY FOR MAI FUNCTIONS AND DEFECTS IN HARDWARE AND/OR SOFTWARE IS LIMITED TO REPAIR OR REPLACEMENT AS SET FORTH IN THIS WARRANTY. J5CREATE'S LIABILITY DOES NOT EXTEND BEYOND THE REMEDIES PROVIDED FOR IN THIS LIMITED WARRANTY, AND ISCREATE DOES NOT ACCEPT LIABILITY FOR CONSEQUENTIAL OR INCIDENTAL DAMAGES, FOR THIRD-PARTY CLAIMS AGAINST YOU FOR DAMAGES, FOR PRODUCTS NOT BEING AVAILABLE FOR USE, OR FOR LOST OR DAMAGED DATA OR SOFTWARE, J5CREATE DOES NOT WARRANT THAT THE OPERATION OF ANY J5CREATE PRODUCT WILL BE UNINTERRUPTED OR

ISCREATE'S LIABILITY IN ANY SITUATION WILL BE NO MORE THAN THE AMOUNT YOU PAID FOR THE SPECIFIC PRODUCT THAT IS THE SUBJECT OF A CLAIM. THIS IS THE MAXIMUM AMOUNT FOR

EXCEPT FOR THE EXPRESS WARRANTIES CONTAINED IN THIS WARRANTY AND TO THE EXTENT NOT PROHIBITED BY LAW, J5CREATE DISCLAIMS ALL OTHER WARRANTIES AND CONDITIONS, EXPRESS OR IMPLIED STATUTORY OR OTHERWISE INCLUDING WITHOUT LIMITATION WARRANTIES OF MERCHANTABILITY, MERCHANTABLE QUALITY AND FITNESS FOR A PARTICULAR PURPOSE AND WARRANTIES AND CONDITIONS AGAINST HIDDEN OR LATENT DEFECTS. SOME STATES PROVINCES JURISDICTIONS OR COUNTRIES DO NOT AU OW DISCLAIMERS OF IMPLIED WARRANTIES AND CONDITIONS, SO THIS DISCLAIMER MAY NOT APPLY TO YOU.

TO THE EXTENT SUCH WARRANTIES AND CONDITIONS CANNOT BE DISCLAIMED UNDER THE LAWS OF THE UNITED STATES, CANADA (AND ITS PROVINCES) OR OTHERWISE, ISCREATE LIMITS THE DURATION AND REMEDIES OF SUCH WARRANTIES AND CONDITIONS TO THE DURATION OF THIS EXPRESS LIMITED WARRANTY AND, AT J5CREATE'S OPTION, REPAIR OR REPLACEMENT SERVICES SOME STATES, PROVINCES, JURISDICTIONS OR COUNTRIES MAY NOT ALLOW LIMITATIONS ON HOW LONG AN IMPLIED WARRANTY OR CONDITION MAY LAST, SO THE

NO WARRANTIES OR CONDITIONS, WHETHER EXPRESS OR IMPLIED, WILL APPLY AFTER THE LIMITED WARRANTY PERIOD HAS EXPIRED. SOME STATES, PROVINCES, JURISDICTIONS OR COUNTRIES DO NOT ALLOW LIMITATIONS ON HOW LONG AN IMPLIED WARRANTY OR

WARRANTY SUPPORT ONLY APPLIES WHEN THE COVERED PRODUCT IS LOCATED WITHIN THE COUNTRY IN WHICH J5CREATE ORIGINALLY SOLD THE SYSTEM, AS REFLECTED IN J5CREATE'S RECORDS. IF YOU NEED SUPPORT FOR THE PRODUCT OUTSIDE OF THE COUNTRY OF ORIGIN (FOR EXAMPLE WHILE TRAVELING OR IE THE SYSTEM HAS BEEN RELOCATED TO A NEW COUNTRY) THEN J5CREATE MAY OFFER YOU OTHER SUPPORT OPTIONS FOR AN ADDITIONAL CHARGE

Copyright© 2021 j5create. All rights reserved. All trade names are registered trademarks of their respective owners. Features and specifications are subject to change without notice. Product may

# STOPI

If you have any problems with this product, please contact our technical support team for assistance

\_\_\_\_\_

# **TECHNICAL SUPPORT**

Customer Service : 888-988-0488 Technical Support : 888-689-4088 Email : service@j5create.com

# SOPORTE TÉCNICO

Número gratuito: +1-888-988-0488 Horario de atención: Lun-Vier, 10:00 a.m – 6:00 U.S.A-E.S.T Email: service@i5create.com

## TECHNISCHER SUPPORT

Kostenloser Anruf bei: +1-888-988-0488 Sprechstunden: . Mon.-Frei. 10.00 – 18.00 U.S.A-E.S.T E-mail: service@j5create.com

# SUPPORT TECHNIQUE

Numéro gratuit : +1-888-988-0488 Heures d'ouverture : Lun.-Ven. 10:00 a.m - 06:00 U.S.A-E.S.T Email : service@i5create.com

## TECHNICKÁ PODPORA

Zákaznická linka: 888-988-0488 Technická podpora: 888-689-4088 E-mail: service@j5create.com

202105-1/2

# Kaijet Technology International B.V.

Phone Number: +31-(0)6-2880 2882 Address: Zomerdoorn 20,3068 MZ Rotterdam.Netherlands E-mail: service@j5create.com

# TECHNIKAI SEGÍTSÉG

Vevőszolgálat (angol nyelven): 888-988-0488 Technikai támogatás (angol nyelven): 888-689-4088 E-mail: service@i5create.com

# テクニカルサポート

お客様相談センター: 03-5540-9010 電子メール:i5 support@solnet.co.jp テクニカルサポートやその他のご相談は下記 の時間にくださいますようお願い申し上げます 営業時間:平日:9:30~11:30/13:30~17:30

# 技術支援資訊

美國客服專線:+1-888-988-0488 台灣客服專線:+886-2-2269-5533#19 **安**昭時間: 足期—至足期五 9:30 AM-6:00PM (台灣時間) Email信箱:service.tw@j5create.com